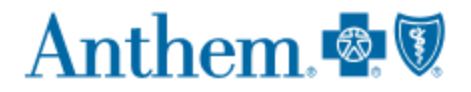

## How to Verify Medical Provider Tiers

First, visit <u>www.anthem.com</u> and log in to your member account.

Once you are logged into your account, select "Find A Doctor."

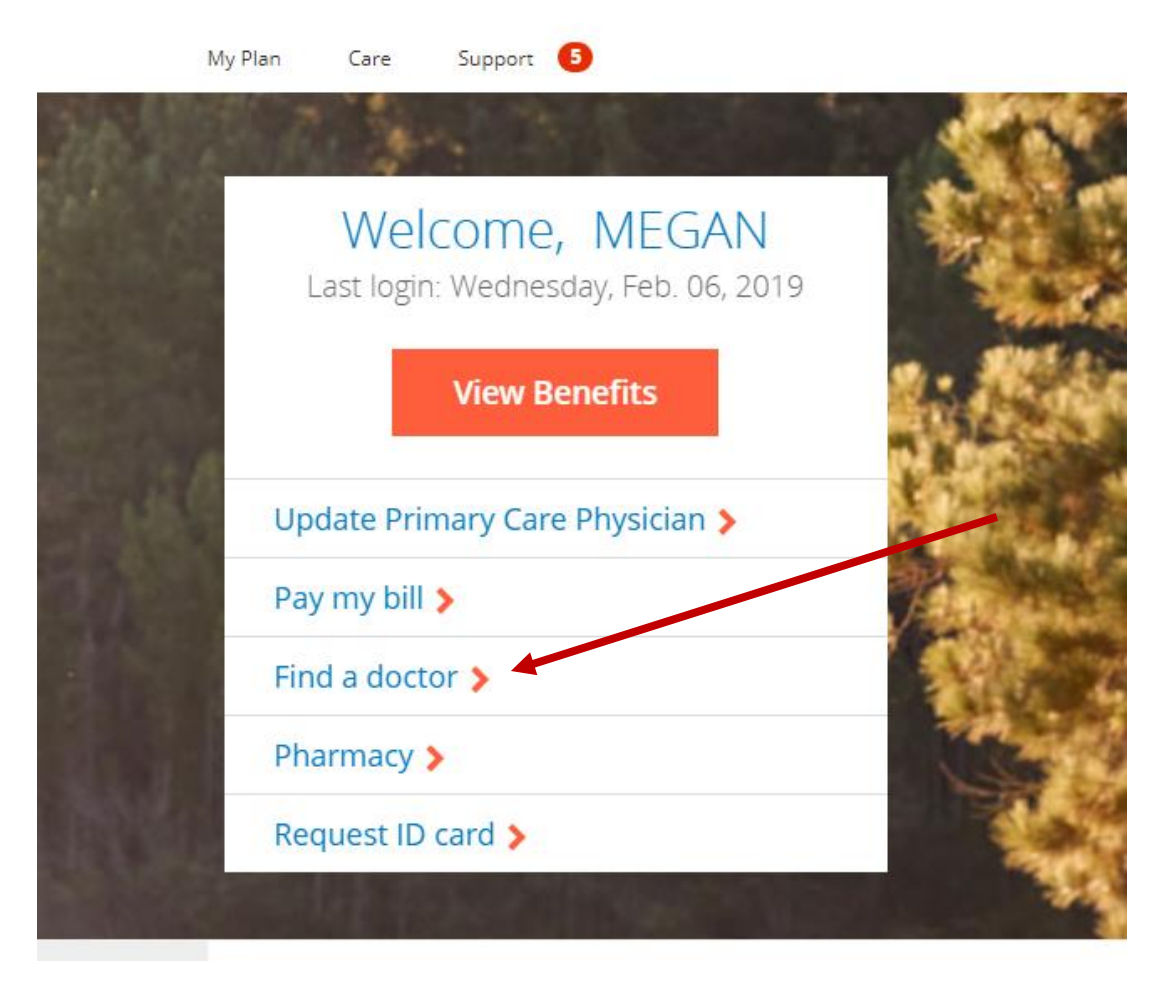

From the "Find a Doctor" screen, click "select a plan to see if your doctor or hospital is in your plans network" located under the "search box."

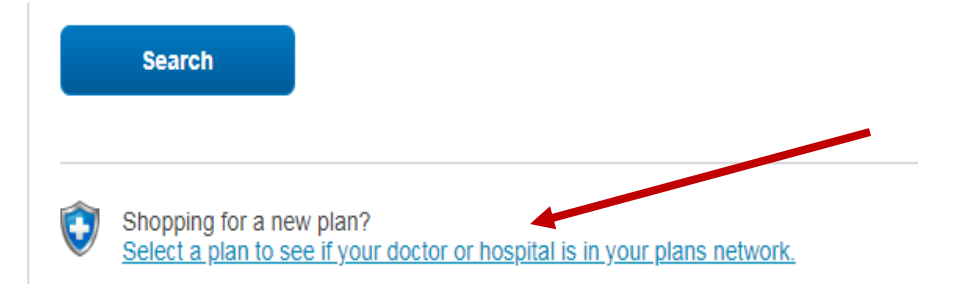

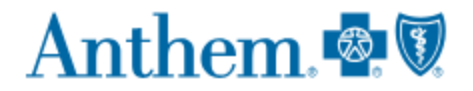

From the "What type of care are you searching for?" box, Select "Medical."

# Select a plan/network

| Enter or select type or care<br>Medical<br>Dental | Q |
|---------------------------------------------------|---|
| Enter or select type of care<br>Nedical           |   |
| Aedical Dental                                    |   |
| Dental                                            |   |
|                                                   |   |
| Vision                                            |   |
|                                                   |   |
| elect a plan/network                              | T |

Next, Select the state from the "What state do you want to search in" box.

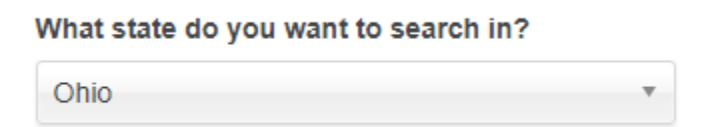

Then, select the plan/network from the drop down box. Select "Blue Access Options PPO" under the heading "**Medical (Employer-Sponsored)**"

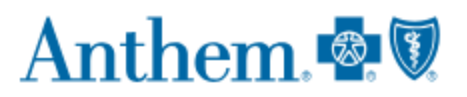

## Select a plan/network

|     | Select a plan/network                         |      |              |  |
|-----|-----------------------------------------------|------|--------------|--|
|     |                                               | Q    |              |  |
|     | Balanced Blue Access Options PPO              | *    |              |  |
|     | Balanced Blue Access PPO                      |      |              |  |
|     | Blue Access (PPO)                             |      |              |  |
|     | Blue Access Options PPO                       |      |              |  |
|     | Blue Access Options PPO for ERC Health        |      |              |  |
|     | Blue Preferred (HMO)                          |      |              |  |
| or  | Blue Preferred Plus (POS)                     |      | un efe       |  |
| an  | Bronze Blue Access PPO                        |      | <u>/01K.</u> |  |
| ۱m  | Bronze Blue Access PPO Plus                   | -    |              |  |
| tha | t accept Medicare Assignment, please visit me | dica | re.gov       |  |

Click "Continue."

## What type of care are you searching for?

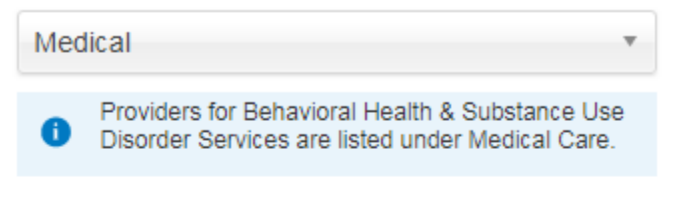

## What state do you want to search in?

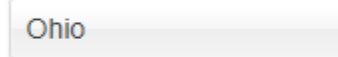

## Select a plan/network

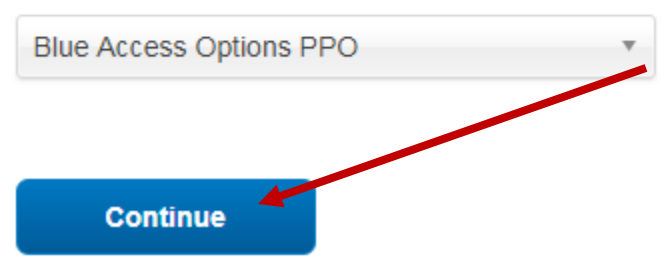

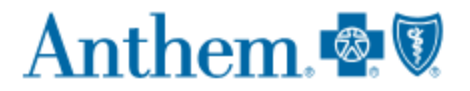

The "Blue Access Options PPO" plan will now populate.

| 21                        |
|---------------------------|
| ange plan 3               |
| Whose name is: (optional) |
| Enter name                |
| Within a distance of:     |
| 20 miles                  |
| 0                         |
|                           |

Check or update the search parameters and click "search."

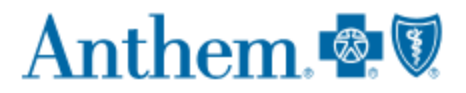

# You will now be able to view tier information for medical providers.

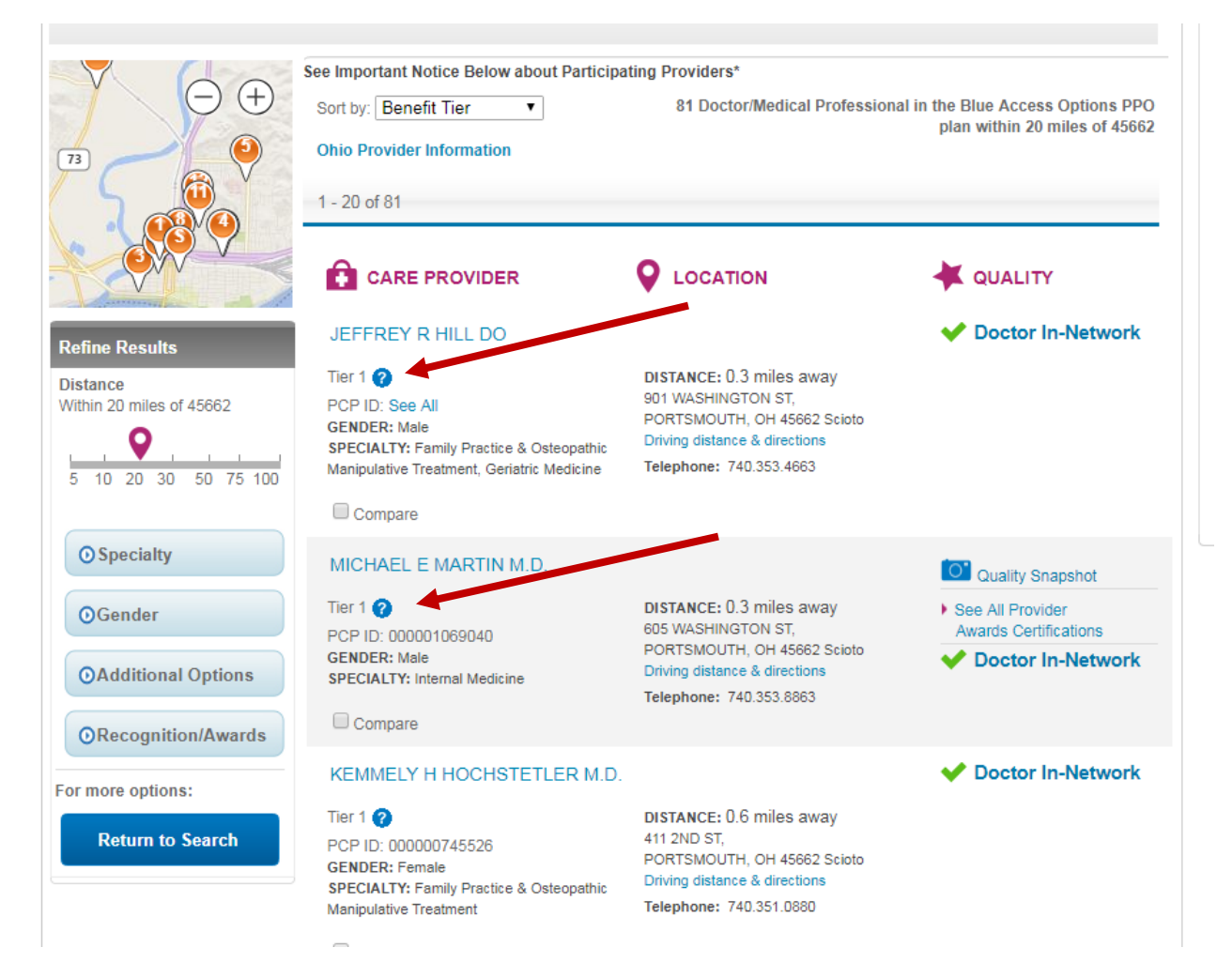